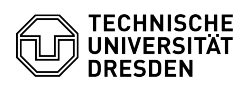

## OpenVPN mit iOS und iPadOS

03.07.2024 09:41:17

|                                                                                                    |                                                                        |                        | FAQ-ARTIKEI-AUSGRÜCK  |
|----------------------------------------------------------------------------------------------------|------------------------------------------------------------------------|------------------------|-----------------------|
| Kategorie:                                                                                                    | Datennetz::VPN-Zugang                                                  | Bewertungen:           | 2                     |
| Status:                                                                                                    | öffentlich (Alle)                                                      | Ergebnis:              | 100.00 %              |
| Sprache:                                                                                                    | de                                                                     | Letzte Aktualisierung: | 08:31:20 - 15.11.2023 |
|                                                                                                    |                                                                        |                        |                       |
| Schlüsselwörter                                                                                                    |                                                                        |                        |                       |
| OpenVPN VPN iOS iPadOS Einrichtung                                                                                                    |                                                                        |                        |                       |
|                                                                                                    |                                                                        |                        |                       |
| Lösung (öffentlich)                                                                                                    |                                                                        |                        |                       |
| Lösung (öffentlich) - Laden Sie die App aus dem App-Store: [1]App-Store - Laden Sie sich die Konfigurationsdatei per Download aus dem[2]Self Service Portal (SSP) herunter und speichem Sie diese ab. (Merken Sie sich den Ordner, in dem die Datei liegt.) - Offens Sie die "Dateien App" auf dem Gerät und navigieren Sie zu der Datei mit der Endung ".ovpn" (Name kann variieren) und "klicken" diese an. Screenshot Open/PN-Konfigurationsdatei der TU Dresden - Klicken Sie ohen rechts auf das "Teilen" Symbol. Screenshot Konfigurationsdatei mit Marker auf Teilen Symbol - Suchen Sie im "Teilen Menü" nach der "Open/PN App" und klicken auf das "Symbol". Screenshot Konfigurationsdatei mit Marker auf Add - Tragen Sie Im "Teilen Menü" in karker auf Open/PN - Klicken Sie in der Open/PN App auf "Add". Screenshot Teilen Menü mit Marker auf Open/PN - Sterenshot Teilen Menü mit Marker auf Add - Tragen Sie Im "Ziel Login" ein und klicken ober rechts auf "Add". Screenshot Konfigurationsdatei mit Marker auf Add - Tragen Sie Im "Ziell Login" ein und klicken auf Erlauben". Screenshot Konfigurationsdatei mit Marker auf Flauben". Screenshot Konfigurationsdatei mit Marker auf Pap mit einem Klick auf den Screenshot Konfigurationsdatei mit Marker auf Flauben". Screenshot Konfigurationsdatei mit Marker auf Flauben - Sie können die Verbindung zum VPN in der App mit einem Klick auf den Screenshot Konfigurationsdater mit Marker auf Yes - Geben Sie Im "Passwort" ein. Screenshot Verbindungsabfrage mit Marker auf Passwort - Sie sind erfolgerech mit Marker auf Passwort - Sie sind erfolgerech mit Marker auf Passwort - Sie sind erfolgerech mit Marker auf Passwort - Sie Sie dirfolgerech mit Marker auf Passwort - Sie Sie dirfolgerech mit Marker auf Passwort - Sie Sie dirfolgerech mit Marker auf Passwort - Sie Sie dirfolgerech mit Marker auf Passwort - Sie Sie dirfolgerech mit Marker auf Passwort - Sie Sie dirfolgerech mit Marker auf Passwort - Sie Sie dirfolgerech mit Marker auf Passwort - Sie Sie dirfolgerech mit Marker auf Passwort - Sie Sie dirfolgerech |                                                                        |                        |                       |
| <ol> <li>https://apps.apple.com</li> <li>https://selfservice.tu-d</li> </ol>                                                                                                    | n/de/app/openvpn-connect/id590379981<br>resden.de/services/vpn/openvpn |                        |                       |